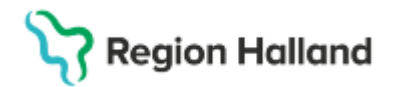

Gäller för: Region Halland

## Manual Cosmic - Skriva journalanteckning

#### Hitta i dokumentet

<u>Syfte</u> <u>Skriv journalanteckning</u> <u>Olika typer av sökord</u> Olika typer av vallistor Tangenternas placering på tangentbordet

### Syfte

Information om hur du skriver en journalanteckning i Cosmic och hur du förflyttar dig mellan de olika sökorden. Du får också information om vilka olika typer av sökord det finns samt hur de olika vallistorna ser ut och fungerar. Det finns även en översikt över var på tangentbordet de olika tangenterna som det hänvisas till i lathunden sitter.

**Obs!** Om du är medicinsk sekreterare och ska skriva en anteckning från diktatlistan se lathunden "Skriva/transkribera diktat i Cosmic" för att flödet ska bli rätt men du har även nytta av denna lathund.

### Skriv journalanteckning

- Sök fram patientens journal via Meny (F10) Journal, alternativt Ctrl+J
- Klicka på knappen Ny anteckning, alternativt Ctrl+N

| Behåll fönster |                 |                     |               |
|----------------|-----------------|---------------------|---------------|
| $\bowtie$      |                 |                     |               |
| 0 € €          | Ny journaltabel | Ny <u>b</u> lankett | Ny anteckning |

• Välj vårdkontakt, vårdpersonal, händelsedatum och klockslag. Tvingande fält markeras med en orange prick

| 0                               | 0 1                              |                            |                    |
|---------------------------------|----------------------------------|----------------------------|--------------------|
| <ul> <li>Vårdkontakt</li> </ul> | <ul> <li>Vårdpersonal</li> </ul> | Enhet                      | Händelsedatum      |
| 🖼 Välj kontakt 🔹                | Välj personal 🔻                  | Läkarmottagningen Håsten 💌 | 2025-02-13 🕓 10:01 |

- Välj mall sökordsträd och skrivyta öppnas. Skrivmarkören ställer sig i skrivytans första sökord. Viktigt att rätt mall väljs utifrån sammanhang för dokumentation.
- Förflytta dig bland sökorden i sökordsträdet
  - Klicka på första sökordet i mallen och förflytta dig upp ner bland sökorden med Pil upp och Pil ner.
  - Symbolen I framför ett sökord betyder att sökordet har dolda undersökord. Öppna undersökorden med Pil höger och stäng med Pil vänster. För att välja ett sökord och automatiskt komma till skrivytan använd knappen Enter. För att återgå till sökordsträdet klicka på önskat sökord.

Cosmic manual: Manual Cosmic - Skriva journalanteckning RH-16895 Huvudförfattare: Hillbom Sara NSVH

Gäller för: Region Halland

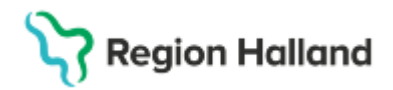

- Förflytta dig bland sökorden i skrivytan
- Flytta dig framåt ett steg i taget med Tab-tangenten. I sökord med öppen rullista flyttar Tab-tangenten dig till sökordets första val. Du förflyttar dig sedan upp och ner i vallistan med Pil upp och Pil ner. För att välja ett alternativ eller avmarkera ett alternativ tryck på Mellanslagstangenten
- För att backa ett steg i taget tryck Shift+Tab.
- För att förflytta dig framåt och bakåt mellan sökorden utan att komma till sökordets öppna vallista klicka på Alt+Shift+Pil upp eller Alt+Shift+Pil upp
- Dokumentera på alla eller delar av de sökord som ingår i mallen. De sökord du inte skriver på försvinner när du sparar anteckningen.
- Tvingande sökord markeras med en orange prick.
- Välj hur du vill spara diktatet
  - Vårdpersonal som skriver själva: Klicka på Signera. Om anteckningen behöver kompletteras välj Spara.
  - Vårdadministratörer som skriver diktat: Klicka på Klar för signering. Anteckningen hamnar då i ansvarig vårdgivares signeringslista. Om anteckningen behöver kompletteras välj Spara. Anteckningen hamnar då inte i vårdgivarens signeringslista men blir synlig i journalen.

### Tips!

 Klicka på <sup>O</sup> till höger på skärmen – Fönstret Förhandsgranskning öppnas där du ser diktatet växa fram. Klicka på ögat igen för att stänga fönstret.

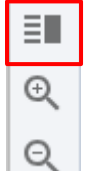

- Genom att använda knappen Delad vy kan du flytta skrivfältet åt höger och få möjlighet att läsa i journalen samtidigt som du dokumenterar eller titta på en dokumentationsmall inför diktering. Klicka på knappen igen för att stänga vyn.
- Genom att klicka på något av förstoringsglasen kan du zooma in eller ut i vyn.

### Olika typer av sökord

- Mallarna består av huvudsökord och undersökord. Sökorden har olika verktyg, t.ex. fritext, fasta värden eller numeriska värden. För sökord med fasta och numeriska värden kan utdata hämtas.
- Vissa sökord är arketyper, det innebär att informationen som registreras här visas i andra fönster, t.ex. patientöversikt, Analysyta eller tillväxtkurva. Exempel på arketyper är blodtryck och kroppsvikt.
- Vissa sökord är dynamiska mallar. Exempel på en dynamisk mall är Levnadsvanor.

| Levnadsvanor 🧐 🏳 🔋 🗊 |
|----------------------|
| O                    |
|                      |

## Stödmaterial

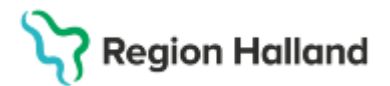

Gäller för: Region Halland

| Lev | nadsvanor                                                                |
|-----|--------------------------------------------------------------------------|
|     |                                                                          |
|     |                                                                          |
| T.  | obaks- och nikotinvanor 🕙 🏳 🔋 🛈<br>) Rensa                               |
| l   | Passiv rökning                                                           |
|     | Tidigare i vuxenlivet Idag                                               |
|     | Nuvarande eller tidigare bruk av tobaks- eller andra<br>nikotinprodukter |
|     | 🔾 Ja 🚫 Nej                                                               |
| A   | lkoholvanor                                                              |
| (   | )                                                                        |

För att öppna mallen och undersökorden markera radioknappen. Undersökorden öppnas när radioknappen bockas i. Använd musen eller mellanslagstangenten för att bocka i eller bocka ur radioknappen.

### Olika typer av vallistor

 Vallistor kan vara envalslistor eller flervalslistor. Vid envalslista presenteras valen utan mellanrum, vid flervalslista presenteras valen med ett litet mellanrum. Om vallistan har många tecken eller många val kommer den att presenteras i en rullista.

#### Envalslista

| Frukost                                                                                                |                                                                                                    |                                                        |                  |                       |
|----------------------------------------------------------------------------------------------------|----------------------------------------------------------------------------------------------------|--------------------------------------------------------|------------------|-----------------------|
| Dagligen                                                                                               | Nästan varje dag                                                                                                    | Några gånger i veckan                                  | En gång i vec    | kan eller mer sällan  |
|                                                                                                    |                                                                                                    |                                                        |                  |                       |
| lervalslist                                                                                            | ta                                                                                                    |                                                        |                  |                       |
| tientunderv                                                                                            | isning                                                                                                    |                                                        |                  |                       |
| nformation on                                                                                          | n läkernedel Informati                                                                                                    | on om levnadsvanor Inform                              | ation om diagnos | Information om egenvå |
| pecifik utbildr                                                                                        | ning                                                                                                    |                                                        |                  |                       |
| Detriceben                                                                                             | andling 🕙 🕕 🛈                                                                                                    |                                                        |                  |                       |
| Valj<br>Öppen rul                                                                                      | ista                                                                                                    |                                                        |                  |                       |
| Öppen rul                                                                                              | Iista                                                                                                    |                                                        |                  |                       |
| Öppen rul<br>Devicebeha                                                                                | Iista<br>andling 🕙 🛯 🛈                                                                                                    |                                                        |                  |                       |
| Välj<br>Öppen rul<br>Devicebeha<br>[Välj<br>Biologisk                                                  | Iista<br>Indling 🕙 🕘 🛈                                                                                                    |                                                        |                  |                       |
| Öppen rul<br>Devicebeha<br>Malj<br>Biologisk<br>Mekanisk                                               | Iista<br>Indling 3 0 1<br>hjärtklaffsprotes                                                                                                    |                                                        |                  |                       |
| Välj<br>Öppen rul<br>Devicebeha<br>[/alj<br>Biologisk<br>Mekanisk<br>Mekanisk                          | Iista<br>Indling 🕙 🕑 🛈<br>hjärtklaffsprotes<br>hjärtklaffsprotes<br>hjärtpump                                                                                                    |                                                        |                  |                       |
| Valj<br>Oppen rul<br>[val]<br>Bologisk<br>Mekanisk<br>Pacemak                                          | Iista<br>Indling 🕙 🔋 🛈<br>hjärtklaffsprotes<br>hjärtklaffsprotes<br>hjärtpump<br>er                                                                                                    |                                                        |                  | -                     |
| Vilj<br>Oppen rul<br>Devicebeha<br>[valj<br>Biologisk<br>Mekanisk<br>Mekanisk<br>Pacemak<br>Biventriku | Iista<br>Indling ① ① ①<br>hjärtklaffsprotes<br>hjärtklaffsprotes<br>hjärtpump<br>er<br>Ilär pacemaker (CRT-P)                                                                                                    |                                                        |                  |                       |
| Öppen rul<br>Devicebeha<br>Valj<br>Biologisk<br>Mekanisk<br>Mekanisk<br>Biventriku<br>Kombinat         | Iista<br>Iista<br>Indling ① ① ①<br>hjärtklaffsprotes<br>hjärtklaffsprotes<br>hjärtklaffsprotes<br>hjärtklaffsprotes<br>hjärtklaffsprotes<br>hjärtklaffsprotes<br>hjärtklaffsprotes<br>hjärtklaffsprotes<br>hjärtklaffsprotes<br>hjärtklaffsprotes<br>hjärtklaffsprotes | )<br>or och pacemaker                                  | milator)         |                       |
| Öppen rul<br>Devicebeha<br>Mekanisk<br>Mekanisk<br>Pacemak<br>Biventriko<br>Kombinat<br>Implanter      | Iista<br>Iista<br>Indling 3 0 1<br>hjärtklaffsprotes<br>hjärtpump<br>er<br>Ilär pacemaker (CRT-P)<br>tion av intern defibrillat<br>bar defibrillator (ICD-II)<br>där automtisk implant                                                                                 | )<br>tor och pacemaker<br>nplantable cardioverter-defi | brillator)       |                       |

# Stödmaterial

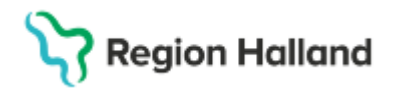

Gäller för: Region Halland

### Tangenternas placering på tangentbordet

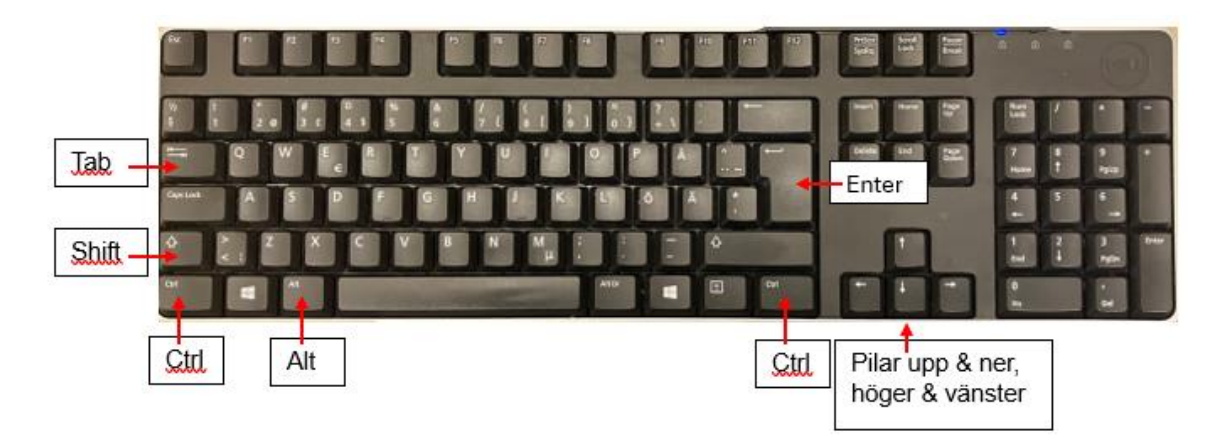

### Uppdaterat från föregående version

2025-03-18 uppdaterad till regional manual